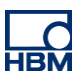

# **TECH NOTE :: digiCLIP with FDT/DTM application**

Version: 2017-03-24 Author: Michael Guckes, Silvan Ettle Status: HBM: Public

# **Brief description**

This is an instruction for creating a project with the fdtCONTAINER 4 from the company M&M, which connects a Profibus digiCLIP (DF31DP) with a PC via an Ethernet gateway (THxEPI2). A topology consisting of a frame application (fdtCONTAINER), a communication DTM (commDTM) and a DTM for the device (deviceDTM) is built. Afterwards the device can be controlled and monitored with the frame application. Other software pieces are not necessary anymore. Basic knowledge about Profibus connections, DTMs and the digiCLIP are recommended.

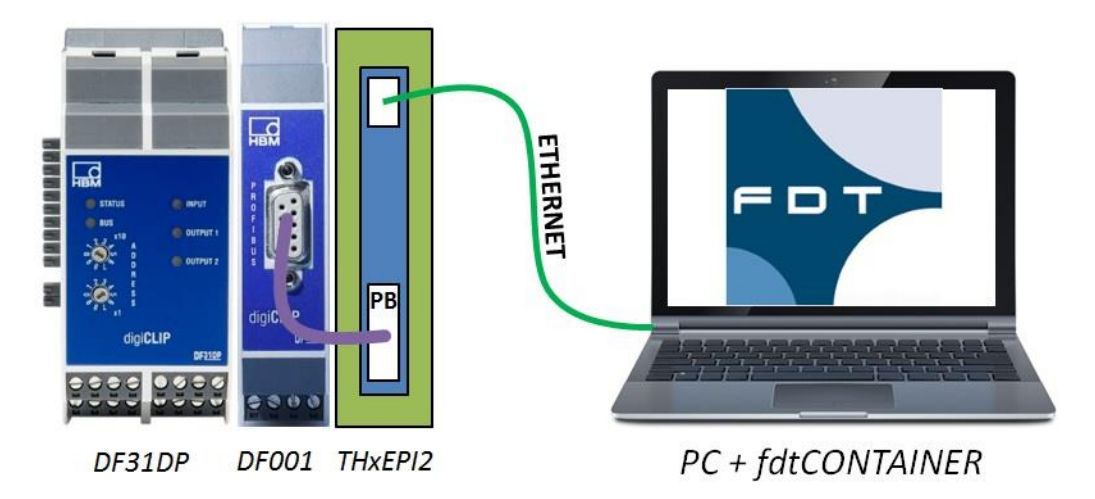

## Software installation

First, the frame application fdtCONTAINER has to be installed. It can be downloaded from the M&M website for free. Additionally a DTM library is needed, which can be downloaded from the Softing website for example. It includes a lot of common commDTMs and device DTMs. To get the digiCLIP connected, its deviceDTM has to be downloaded from the HBM website and then installed. When all necessary software pieces have been installed, the fdtCONTAINER can be started and a new project can be generated.

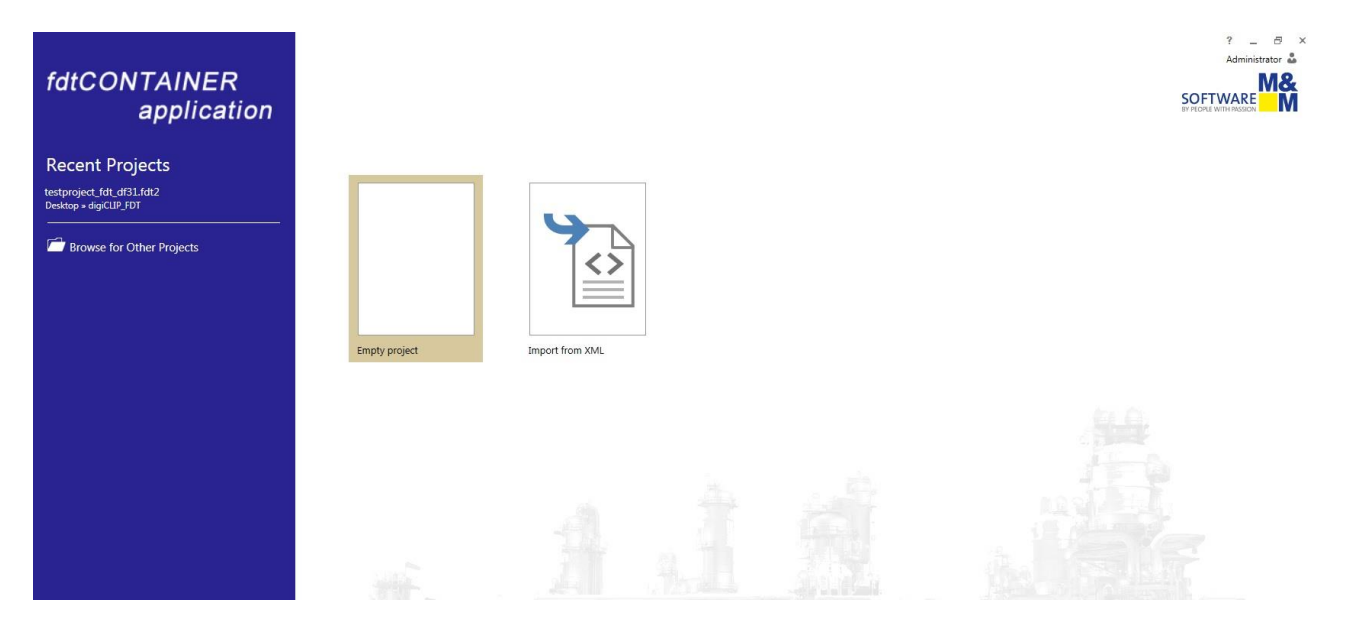

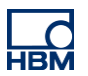

#### Set up the devices

At first a communication device has to be installed. For this particular example the Trebing & Himstedt converter THxEPI2 is used. The corresponding commDTM (CommDTM\_Profibus\_DPV1) is loaded from the device catalogue into the device summary by clicking the plus icon.

|                      |                    |                                                                                                    |            | [Unnamed] -fdtCONTAINER application |               |                   |                       |                  |                        |                               | ? _ & >       |
|----------------------|--------------------|----------------------------------------------------------------------------------------------------|------------|-------------------------------------|---------------|-------------------|-----------------------|------------------|------------------------|-------------------------------|---------------|
| Cut Mada             |                    |                                                                                                    | p IIIer    | Set Offline Parameter               | Configuration | ð" Diagnosis      | Update Catalogue      |                  | a de                   |                               | Administrator |
| Copy Remove          | Connect Disconnect | Load from Stor                                                                                                    | re to      | Set Online Parameter                | Be Compare *  | Channel Functions | Filter on Allowed     | Display Devices  | Webportal Settings     |                               |               |
| Edit                 |                    | Device Oper                                                                                                    | rations    |                                     | Device        | Functions         | Device Cat            | alogue           | Device Integration Sto |                               |               |
|                      |                    | in the second                                                                                                    |            |                                     |               |                   |                       |                  |                        |                               |               |
| Network View         | + 4 ×              | Device Catal                                                                                                    | ogue ×     | General Node Into                   |               |                   |                       |                  |                        |                               |               |
| Device Summary       |                    | Category                                                                                                    | -          |                                     |               |                   |                       |                  |                        |                               |               |
| T IIInnamodi         |                    | Add 9                                                                                                    | Store      | Name                                |               | Vendor            |                       |                  | FDT Version            | Protocol(s)                   |               |
| Network              |                    | т                                                                                                    |            |                                     |               |                   |                       |                  |                        |                               |               |
|                      |                    | 4 Cataon                                                                                                    | Come       | nunication                          |               |                   |                       |                  |                        |                               |               |
|                      |                    | = catego                                                                                                    | I DP       | INTE NETX 500 RE/PNM                |               | Hilscher (        | imbH                  |                  | 1.2.0.0                | ProfiNet IO                   |               |
|                      |                    | 0                                                                                                    | 0          | MEN NETX 500 DP/DPM                 | 1             | Hilscher          | SmbH                  |                  | 1.2.0.0                | Profibus DP/V1 Profibus DP/V0 |               |
|                      |                    | •         •           •         •           •         •           •         •           •         •           •         •           •         •           •         •           •         •           •         • |            | R COMX 100XX-RE/ECM                 |               | Hilscher (        | SmbH                  |                  | 1.2.0.0                | EtherCAT                      |               |
|                      |                    |                                                                                                    |            |                                     |               | Hilscher          | SmbH                  |                  | 1.2.0.0                | DeviceNet                     |               |
|                      |                    |                                                                                                    |            | NETX 100 RE/EIM                     |               | Hilscher          | SmbH                  |                  | 1.2.0.0                | CIP (EtherNet/IP)             |               |
|                      |                    | 0 0                                                                                                    |            | ME NETX 500 RE/EIM                  |               | Hilscher (        | îmbH                  |                  | 1.2.0.0                | CIP (EtherNet/IP)             |               |
|                      |                    | 0                                                                                                    | 0          | COMX 100XX-RE/                      | NM            | Hilscher          | SmbH                  |                  | 1.2.0.0                | ProfiNet IO                   |               |
|                      |                    | 0                                                                                                    | 0          | ME NETX 500 RE/S3M                  | на            |                   | Hilscher GmbH         |                  | 1.2.0.0                | SERCOS III                    |               |
|                      |                    | 0                                                                                                    | 6          | CIEX RE/ECM                         |               | Hilscher          | SmbH                  |                  | 1.2.0.0                | EtherCAT                      |               |
|                      |                    | 0                                                                                                    | 0          | NJ 100XX-RE/EIM                     |               | Hilscher          | SmbH                  |                  | 1.2.0.0                | CIP (EtherNet/IP)             |               |
|                      |                    | 0                                                                                                    | 6          | ME NETX 500 RE/ECM                  |               | Hilscher (        | imbH                  |                  | 1.2.0.0                | EtherCAT                      |               |
|                      |                    | 0                                                                                                    | 6          | LECIEX ASM                          |               | Hilscher          | SmbH                  |                  | 1.2.0.0                | AS-i                          |               |
|                      |                    | 0                                                                                                    | 0          | - CIFX RE/EIM                       |               | Hilscher (        | SmbH                  |                  | 1.2.0.0                | CIP (EtherNet/IP)             |               |
|                      |                    | 0                                                                                                    | 6          | CIEX CO/COM                         |               | Hilscher          | SmbH                  |                  | 1.2.0.0                | CANopen                       |               |
|                      |                    | 0                                                                                                    | 0          | NPLC-C100-DP                        |               | Hilscher          | SmbH                  |                  | 1.2.0.0                | Profibus DP/V1 Profibus DP/V0 |               |
|                      |                    | 0                                                                                                    | 6          | MER NETX 100 RE/ECM                 |               | Hilscher (        | imbH                  |                  | 1.2.0.0                | EtherCAT                      |               |
|                      |                    | 0                                                                                                    | 6          | NETX 500 ASM                        |               | Hilscher          | SmbH                  |                  | 1.2.0.0                | AS-i                          |               |
|                      |                    | 0                                                                                                    | 0          | COMX 100XX-DP/                      | OPM           | Hilscher (        | SmbH                  |                  | 1.2.0.0                | Profibus DP/V1 Profibus DP/V0 |               |
|                      |                    | 0                                                                                                    | 6          | MER NETX 100 CO/COM                 | 1             | Hilscher          | SmbH                  |                  | 1.2.0.0                | CANopen                       |               |
|                      |                    | 0                                                                                                    | 0          | NJ 100XX-DN/DN                      | 4             | Hilscher          | SmbH                  |                  | 1.2.0.0                | DeviceNet                     |               |
|                      |                    | 0                                                                                                    | 0          | PROFIBUS Master                     | DP-V1         | Trebing 8         | Himstedt Prozessauton | nation GmbH & Co | . KG 1.2.0.0           | Profibus DP/V1                |               |
|                      |                    | 0                                                                                                    | 0          | CIEX RE/PNM                         |               | Hilscher          | SmbH                  |                  | 1.2.0.0                | ProfiNet IQ                   |               |
|                      |                    | C A                                                                                                    | Add the de | evice to network view.              |               | Hilscher          | imbH                  |                  | 1.2.0.0                | DeviceNet                     |               |
|                      |                    | 0                                                                                                    | 6          | NJ 100XX-RE/S3M                     |               | Hilscher (        | îmbH                  |                  | 1.2.0.0                | SERCOS III                    |               |
|                      |                    | 0                                                                                                    | 0          | COMX 100XX-RE/                      | 3M            | Hilscher          | SmbH                  |                  | 1.2.0.0                | SERCOS III                    |               |
|                      |                    | 0                                                                                                    | 6          | ME NETX 100 ASM                     |               | Hilscher (        | îmbH                  |                  | 1.2.0.0                | AS-i                          |               |
|                      |                    | 0                                                                                                    | 6          | NJ 100XX-RE/ECM                     |               | Hilscher (        | imbH                  |                  | 1.2.0.0                | EtherCAT                      |               |
|                      |                    | 0                                                                                                    | 6          | ME NETX 500 CO/COM                  | 4             | Hilscher (        | imbH                  |                  | 1.2.0.0                | CANopen                       |               |
| 2                    | 00                 | Addl In (A                                                                                                    | llowed')   |                                     |               |                   |                       |                  |                        | 1 000000 K00000               | 0             |
| instant Int Maritan  | υ Ψ                |                                                                                                    |            |                                     |               |                   |                       |                  |                        |                               |               |
| rror Log FUI Monitor |                    |                                                                                                    |            |                                     |               |                   |                       |                  |                        |                               |               |
|                      |                    |                                                                                                    |            |                                     |               |                   |                       |                  |                        |                               |               |
| 🤭 é 🔚                | 0 0                | W 🄄                                                                                                    |            |                                     |               |                   |                       |                  |                        |                               | - 🙄 🚺 14:00   |

As next step the commDTM has to be configured and connected to the interface. Therefor perform a right-click onto the commDTM in the device summary. Afterwards you are able to connect to all hardware within the network. Select the digiCLIP module here.

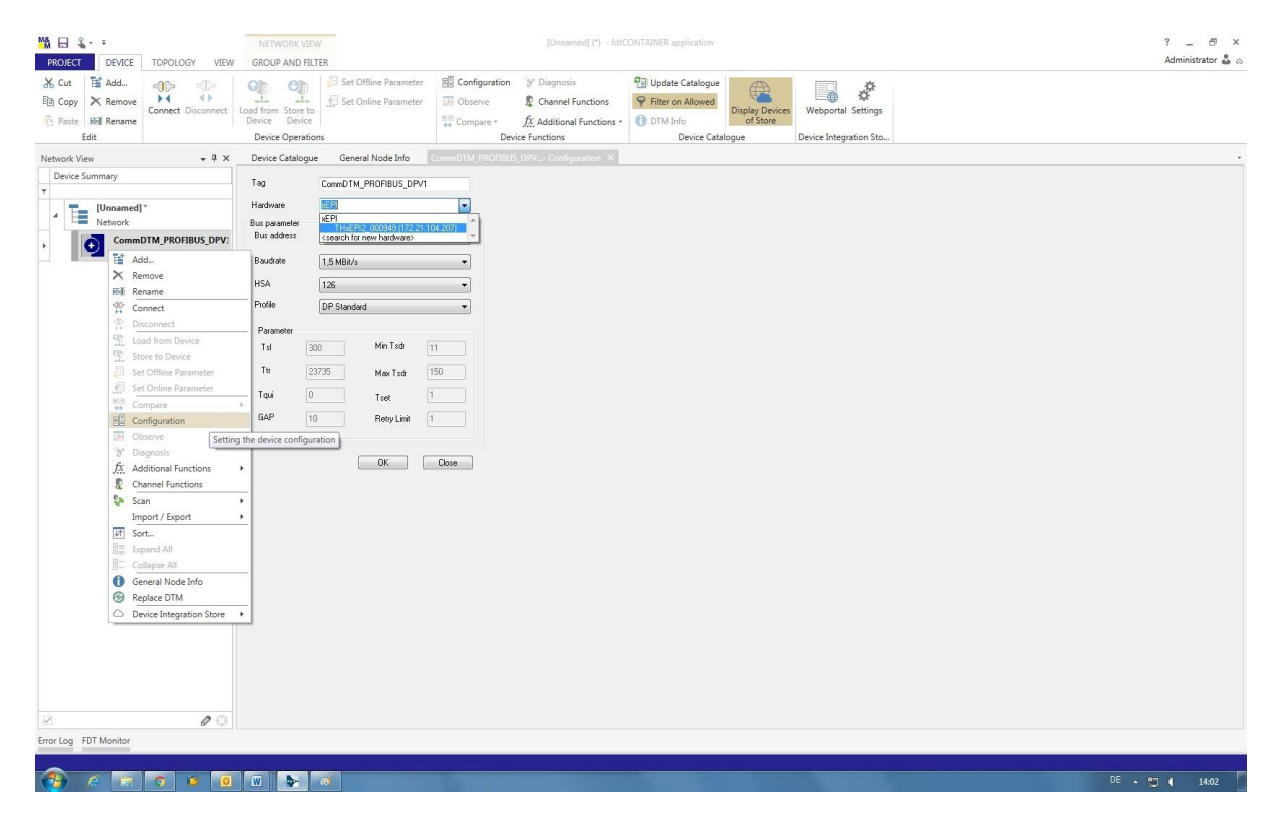

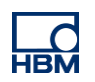

Afterwards the network can be scanned and available devices can be added to the device summary. Make sure that the device type is the same as the device you are using. If the device type is different, it can be adapted via "change device type". By clicking "add all and continue" the device is attached to the commDTM in the device summary.

| Cut 😭 Ac<br>Copy X Re<br>Paste 🗐 Re<br>Edit | dd<br>emove<br>ename       | isconnect  | GROUP ANI<br>Oracle Control Control Contr | re to<br>vice | Set Offline Pa<br>Set Online Pa | rameter Configuration<br>rameter Observe | n 🌱 Diagnosis<br>😰 Channel Functions<br><u>fx</u> Additional Functions -<br>Newice Functions | <ul> <li>Update Catalogue</li> <li>Filter on Allowed</li> <li>DTM Info</li> <li>Device Cata</li> </ul> | Display Devices<br>of Store<br>logue Device | portal Settings<br>Integration Sto |        | Autilities a                                      |
|---------------------------------------------|----------------------------|------------|----------------------------------------------------------------------------------------------------|---------------|---------------------------------|------------------------------------------|----------------------------------------------------------------------------------------------|----------------------------------------------------------------------------------------------------|---------------------------------------------|------------------------------------|--------|---------------------------------------------------|
| vork View                                   |                            | * 4 ×      | Device Cata                                                                                                    | logue ×       | General Node                    | Info                                     |                                                                                              |                                                                                                    |                                             |                                    |        |                                                   |
| Jevice Summar                               | Ŋ                          |            | Category                                                                                                    |               |                                 |                                          |                                                                                              |                                                                                                    |                                             |                                    |        |                                                   |
| [Unr                                        | named] *                   |            | Add <sup>9</sup>                                                                                                    | Store         | Name                            |                                          | Vendor                                                                                       |                                                                                                    |                                             | FDT Version                        |        | Protocol(s)                                       |
| Netv                                        | work                       | 7          | •                                                                                                    |               |                                 |                                          |                                                                                              |                                                                                                    |                                             |                                    |        |                                                   |
|                                             | CommDTM_PROFIL             | BUS_DPV:   | A Categ                                                                                                    | ory: Devic    | e [                             | Lifalist                                 |                                                                                              |                                                                                                    |                                             |                                    | (c)    |                                                   |
|                                             | Add                        |            | 0                                                                                                    | 6             | MR 100-                         | Chense                                   |                                                                                              |                                                                                                    |                                             |                                    |        | ofibus DP/V0 Profibus DP/V1                       |
|                                             | × Remove                   |            | 0                                                                                                    | 6             | ME NETX 50                      | CommDTM PROF                             | BUS DPV1                                                                                     | Device Type lafo DTA                                                                                   | 1.44                                        |                                    |        | ofibus DP/V0 Profibus DP/V1 Hilscher Protocol     |
|                                             | ₩ Rename                   |            | 0                                                                                                    | 6             | digiCI IP                       | Channel 0 10                             | 0> digiCLIP DF30DP                                                                           | DIM DIM                                                                                                |                                             |                                    |        | ofibus DP/V1                                      |
|                                             | Connect                    |            | 0                                                                                                    | 6             | CIE104P                         |                                          |                                                                                              | Name                                                                                                   | digiCLIP DF30DP                             |                                    |        | ofibus DP/VD Profibus DP/V1                       |
|                                             | $\bigoplus_{O}$ Disconnect |            | 0                                                                                                    | 6             | digiCLIP                        |                                          |                                                                                              | Vendor                                                                                                 | Hottinger Baldwin Messtec                   | hnik GmbH                          |        | ofibus DP/V1                                      |
|                                             | Dead from Dev              | ice        | 0                                                                                                    | 0             | NJ 100X                         |                                          |                                                                                              | Version                                                                                                | >=1.0                                       |                                    |        | ofibus DP/V0 Profibus DP/V1 Hilscher Protocol     |
|                                             | Store to Device            |            | 0                                                                                                    | 6             | NJ 100X                         |                                          |                                                                                              | Date                                                                                                   | 2009-08-31                                  |                                    |        | ofibus DP/V0 Profibus DP/V1                       |
|                                             | Set Offline Par            | ameter     | 0                                                                                                    | 6             | digiCLIP                        |                                          |                                                                                              |                                                                                                    |                                             |                                    |        | ofibus DP/V1                                      |
|                                             | Set Online Para            | imeter     | 0                                                                                                    | 6             | RE COMX 1                       |                                          |                                                                                              | Identification                                                                                         |                                             |                                    |        | ofibus DP/V0 Profibus DP/V1 Hilscher Protocol     |
|                                             | Compare                    | )          | 0                                                                                                    | 6             | T 50-0                          |                                          |                                                                                              |                                                                                                    | Hardware Info                               | Assigned Device Type               |        | ofibus DP/V0 Profibus DP/V1                       |
|                                             | E Configuration            |            | 0                                                                                                    | 6             | CIESO D                         |                                          |                                                                                              | Manufacturer ID                                                                                        |                                             | not applicable                     |        | ofibus DP/V0 Profibus DP/V1                       |
|                                             | Observe                    |            | 0                                                                                                    | 6             | COMY 1                          |                                          |                                                                                              | Device Type ID                                                                                         | 096D                                        | 096d                               |        | ofibur DRA/0 Profibur DRA/1                       |
|                                             | 🕉 Diagnosis                |            | 0                                                                                                    | 6             | NT 100                          |                                          |                                                                                              | Identification Profile                                                                                 | not applicable                              | not applicable                     |        | a filing DR 0/0 Reafiling DR 0/1                  |
|                                             | fx Additional Fun          | ctions )   | 0                                                                                                    | 6             | CIE80 D                         |                                          |                                                                                              | Software Rev.                                                                                          |                                             | not applicable                     |        | efilius DP/V0,Prolibus DP/V1                      |
|                                             | R Channel Functi           | ons        |                                                                                                    | ~             |                                 |                                          |                                                                                              | Hardware Rev.                                                                                          |                                             | not applicable                     | _      | schus DP/V0,Prolibus DP/V1                        |
|                                             | Scan Scan                  | ,          | Scan a                                                                                                    | and Create    |                                 |                                          |                                                                                              | Senai Number                                                                                           |                                             | not applicable                     |        | onbus DP/v0,Pronbus DP/v1                         |
|                                             | Import / Expor             | i          | Scan a                                                                                                    | and Select    | NEIX 10                         |                                          |                                                                                              |                                                                                                    |                                             |                                    |        | CI DRAWD CL DRAW                                  |
|                                             | It Sort                    |            | 0                                                                                                    | 0             | PMC-D                           |                                          |                                                                                              |                                                                                                    |                                             |                                    | _      | ofibus DP/V0,Profibus DP/V1                       |
|                                             | Expand All                 |            | 0                                                                                                    | 0             | COM-C                           |                                          |                                                                                              |                                                                                                    |                                             |                                    |        | ofibus DP/V0,Profibus DP/V1                       |
|                                             | Collapse All               |            |                                                                                                    | 10            | B COMX I                        |                                          |                                                                                              |                                                                                                    |                                             |                                    |        | ofibus DP/VU, Profibus DP/VI, Hilscher Protocol   |
|                                             | General Node               | info       | 0                                                                                                    | 0             | NXHX D                          |                                          |                                                                                              |                                                                                                    |                                             |                                    |        | ofibus DP/VU, Profibus DP/VI, Hilscher Protocol   |
|                                             | Replace DTM                |            | 0                                                                                                    | 0,            | NJ 10X-                         |                                          |                                                                                              |                                                                                                    |                                             |                                    |        | otibus DP/V0,Profibus DP/V1                       |
|                                             | Device Integra             | tion Store | 0                                                                                                    | 6)            | NIC 50-                         | Change Device Type                       |                                                                                              |                                                                                                    |                                             |                                    |        | otibus DP/V0,Protibus DP/V1                       |
|                                             |                            | -          | 0                                                                                                    | 6)            | CIFX DP                         | Enarge server ifpe                       |                                                                                              |                                                                                                    |                                             |                                    |        | otibus UP/V0,Profibus DP/V1                       |
|                                             |                            | -          | 0                                                                                                    | 6)            | COMX 1                          |                                          |                                                                                              |                                                                                                    |                                             | Add All and Centin                 | Canaal | ofibus DP/V0,Profibus DP/V1                       |
|                                             |                            | -          | 0                                                                                                    | 0             | NJ 10X-                         | Пер                                      |                                                                                              |                                                                                                    |                                             | Add All and Continue               | Lance  | ofibus DP/V0,Profibus DP/V1,Hilscher Protocol     |
|                                             |                            | -          | 0                                                                                                    | 6)            | METX 50                         | CP/DPS                                   | Hilscher                                                                                     | ombH                                                                                                   |                                             | 1.2.0.0                            |        | Profibus DP/V0, Profibus DP/V1, Hilscher Protocol |
|                                             |                            |            | 0                                                                                                    | 0             | Je CIFX DP,                     | DPS                                      | Hilscher                                                                                     | ыпры                                                                                                   |                                             | 1.2.0.0                            |        | Profibus DP/V0, Profibus DP/V1, Hilscher Protocol |
|                                             |                            | 001        | IAdd In ('A                                                                                                    | llowed')      | CIF60-D                         | 25                                       | Hilscher                                                                                     | imbH                                                                                                   |                                             | 1.2.0.0                            |        | Profibus DP/VD Profibus DP/V1                     |
|                                             |                            | w @ [      | - paol in (A                                                                                                    | inoricu j     |                                 |                                          |                                                                                              |                                                                                                    |                                             |                                    |        |                                                   |

When all network devices are installed, a connection via the connect icon can be set up to load data from or to write data to the device. The application is running now. All devices in the device overview should light up yellow.

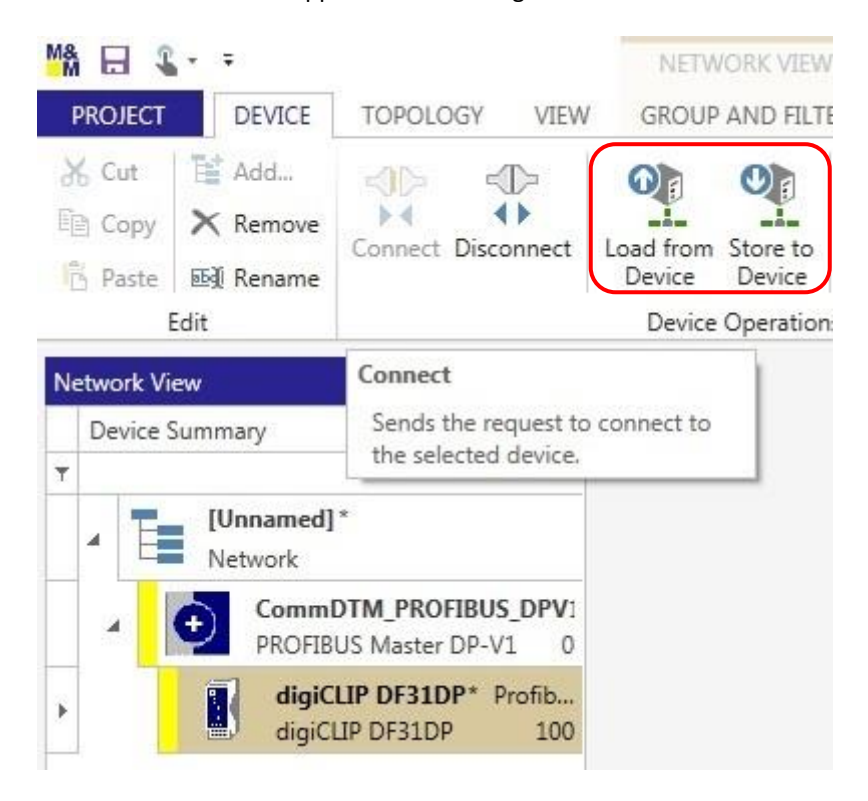

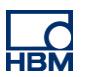

## **Communication with the device**

By double-clicking onto the digiCLIP in the device summary you get to its settings. You can select different setting dialogues in the tree structure to enter or change corresponding parameters. With the button "load from device" all settings and values can be loaded into the frame application from the device. The other way around you can parameterize the device from the frame application by clicking the button "save to device" – that way additional device software is unnecessary.

| ROJECT DEVICE TOPOLOGY VIEW                                                                          |                                                                                                    | [Unnamed] (*) - IdiC                                                                                                    | ONTAINER application                                                                                                    |                                                                                   | ? _ 🗗 ×<br>Administrator 🌡 🗠 |
|----------------------------------------------------------------------------------------------------|----------------------------------------------------------------------------------------------------|----------------------------------------------------------------------------------------------------|----------------------------------------------------------------------------------------------------|-----------------------------------------------------------------------------------|------------------------------|
|                                                                                                    | Load from Store to<br>Device Operation                                                                                                    | Configuration 😚 Diagnosis<br>Diserve 🖹 Channel Functions<br>Compare - 🕅 Additional Functions -<br>Device Functions                                                                                    | Update Catalogue     Filter on Allowed     Display Devices     of Store     Device Catalogue                                                                                                    | Webportal Settings<br>Device Integration Sto                                      |                              |
| Network View • 4 ×<br>Device Summary<br>7<br>•<br>[Unnamed]*<br>Network                              | dig/CLIP DF31DP - Paumeterize Online X<br>dig/CLIP DF31DP<br>Dg1a anplifer<br>Hotinger Baldwin Messtechn                                                                                                    | k GmbH                                                                                                    |                                                                                                    |                                                                                   | НВМ                          |
| CommOTM_FIGURE_OFV1     CommOTM_FIGURE_OFV1     digCLIP DF31DP     Polba.     digCLIP DF31DP     100 | Online parameterization     Identification     Identification     Transducer     Transducer     Scaling     Asternative: Two point scaling     Asternative: Two point scaling     Asternat | Mesourcent / Statu<br>Net value<br>Gross value<br>Unit value<br>Span scaling<br>Sealing in accorda<br>Physical<br>Lunit<br>Zoro<br>Nominal in<br>Zero value<br>Biotical areo<br>Span<br>Biotical span | COOL     COOL     COUL     COUL | tice<br>se: Nominal value 10 kN;<br>Nominal sensitivity 2 mV/V<br>0 kN at 2 mV/V) |                              |
|                                                                                                    | da                                                                                                    | ~                                                                                                    |                                                                                                    |                                                                                   | Gose                         |
| Error Log FDT Monitor                                                                                | * Connected                                                                                                    | 34                                                                                                    |                                                                                                    |                                                                                   |                              |
| 3 A TO TO TO TO TO TO TO TO TO TO TO TO TO                                                           |                                                                                                    |                                                                                                    |                                                                                                    |                                                                                   | DE 🛛 🐑 📢 14:06               |

With the button "observe" you can get access to the line writer for example. It enables a long-term- and trend monitoring.

| ROJECT DEVICE TOPOLOGY VIEW                                                                         | [Unrearmed] (*) - KelCONTADNER application                                                                                                    | ? _ 🗗 ×<br>Administrator 🏜 😞 |
|----------------------------------------------------------------------------------------------------|----------------------------------------------------------------------------------------------------|------------------------------|
| ★     Cut     Till Add       Till Copy     ★     Remove       Till Paste     Bell Rename       Edit | Open of the construction         Image: Construction of the construction of the construction                                    |                              |
| Network View + 7 ×                                                                                  | digiCLIP DF31DP - Pa_meterize Online digiCLIP DF31DP - Observe ×                                                                                                    |                              |
| Device Summary                                                                                      | deCluip Stratific decluip Carlor Day and another<br>Temper Balance Market Carbon Master Carbon Market Carbon Market | HBM                          |
| Network                                                                                             | Measurement Device status                                                                                                    |                              |
| CommDTM_PROFIBUS_DPV:<br>PROFIBUS Master DP-V1 0<br>digiCLIP DF31DP* Profib<br>digiCLIP DF31DP 100  | Net value         1         0         2         3         0         4           Gross value         0.173         Span limit         Start          End          0                                                                                                    |                              |
|                                                                                                    |                                                                                                    |                              |
|                                                                                                    | 146800 146300 14100 141200<br>Time Goss value                                                                                                    |                              |
|                                                                                                    | Record measured values           Stort         Stop         Folder measured values fles         Is         Is                                                                                                    |                              |
| × 0                                                                                                 | & Connected Device 1                                                                                                    | Gose                         |
| Error Log FDT Monitor                                                                               |                                                                                                    |                              |
|                                                                                                    |                                                                                                    | DE 🔹 🐑 🐗 _14:09              |

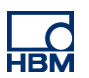

### Hints

#### **FDT – Field Device Technology:**

FDT is a specification for a software interface. This software interface describes the data transfer between an application and a software component for field devices. FDT is standardized as international norm IEC 62453 and ISA103. More information can be found here: <u>https://de.wikipedia.org/wiki/Field\_Device\_Tool</u>

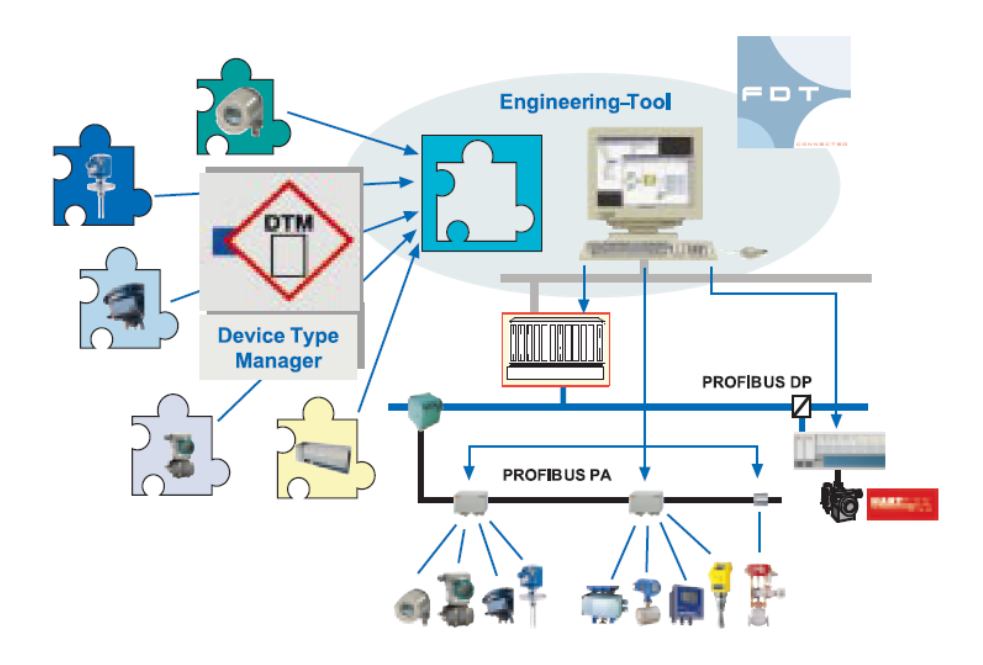

#### xEPI – Ethernet-Profibus-Interface:

Besides its gateway functionality the xEPI-module enables an efficient diagnosis of the Profibus network and the field devices in combination with the diagnosis software TH SCOPE.

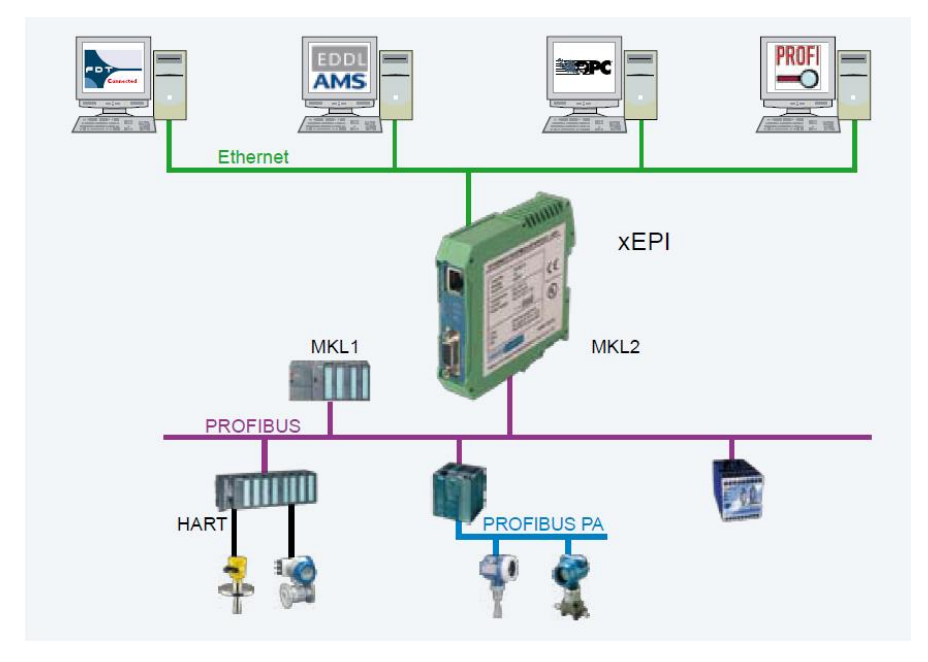

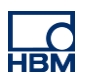

# Disclaimer

These examples are for illustrative purposes only. They cannot be used as the basis for any warranty or liability claims.